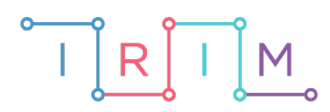

IRIM - Institut za razvoj i inovativnost mladih

## micro:bit u nastavi

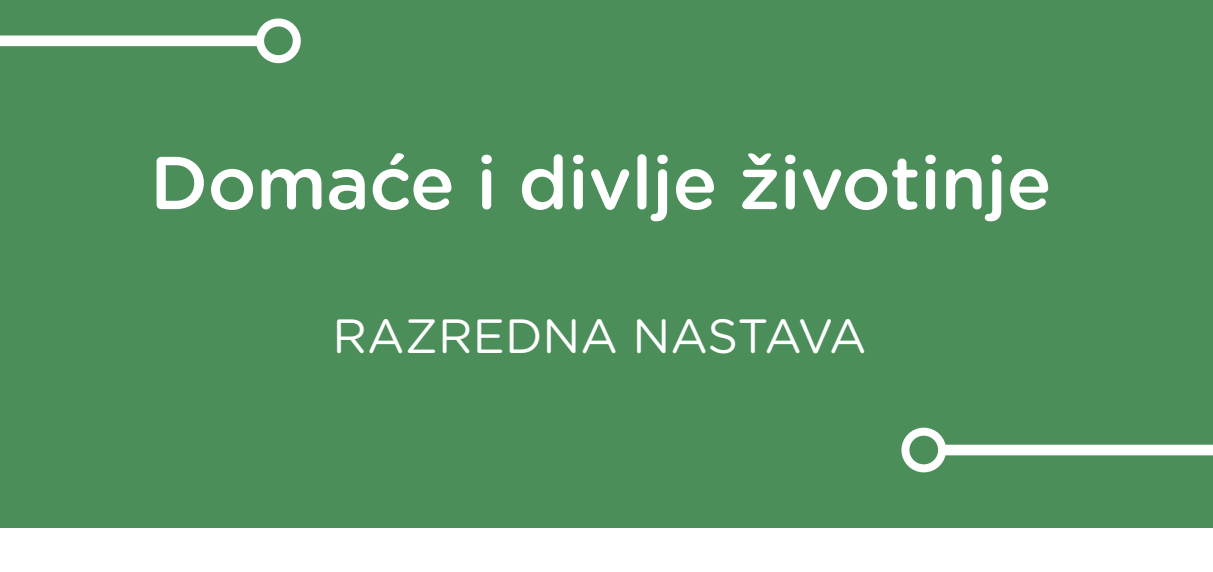

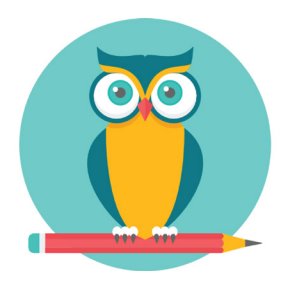

# PRIRODA I DRUŠTVO

### Domaće i divlje životinje

Iskoristite micro:bit kako bi naučili razlikovati domaće i divlje životinje.

Ovu lekciju možete pronaći na edukacijskom portalu Izradi! na poveznici: <u>https://bit.ly/domace-i-divlje-zivotinje.</u>

#### Korištenje s učenicima

| Predmet           | Priroda i društvo                                                     |  |
|-------------------|-----------------------------------------------------------------------|--|
| Razred            | 4., osnovna škola                                                     |  |
| Odgojno-obrazovni | <b>B.4.2</b> Učenik obrazlaže i povezuje životne uvjete i raznolikost |  |
| ishodi            | živih bića na različitim staništima te opisuje cikluse u prirodi.     |  |

#### -O Opis programa

Protresanjem micro:bita na ekranu se prikaže naziv nasumično odabrane vrste životinje za koju je potrebno odrediti je li domaća ili divlja.

Pritiskom na tipkalo A, birate da se radi o divljoj životinji.

Pritiskom na tipkalo B, birate da se radi o domaćoj životinji.

Ovisno je li odabir ispravan, na ekranu će se prikazati iks ili kvačica.

Program se izrađuje u MakeCode editoru kojem možete pristupiti preko poveznice: <u>https://makecode.microbit.org/</u>.

#### O Izrada programa

#### 1. korak

Sve naredbe u ovom koraku izvršit će se pri uključivanju micro:bita, stoga ih postavite u blok **on start**. Za početak u kategoriji **Variables** kreirajte tri varijable: **divlje zivotinje**, **domace zivotinje** i **odabir**. Zatim iz kategorije **Arrays** povucite naredbu **set text list to** i promijenite ime liste iz **text list** u **divlje zivotinje**. Kao elemente liste upišite imena divljih životinja, a klikom na **plus** možete dodavati elemente liste. Isti postupak ponovite i za listu **domace zivotinje**.

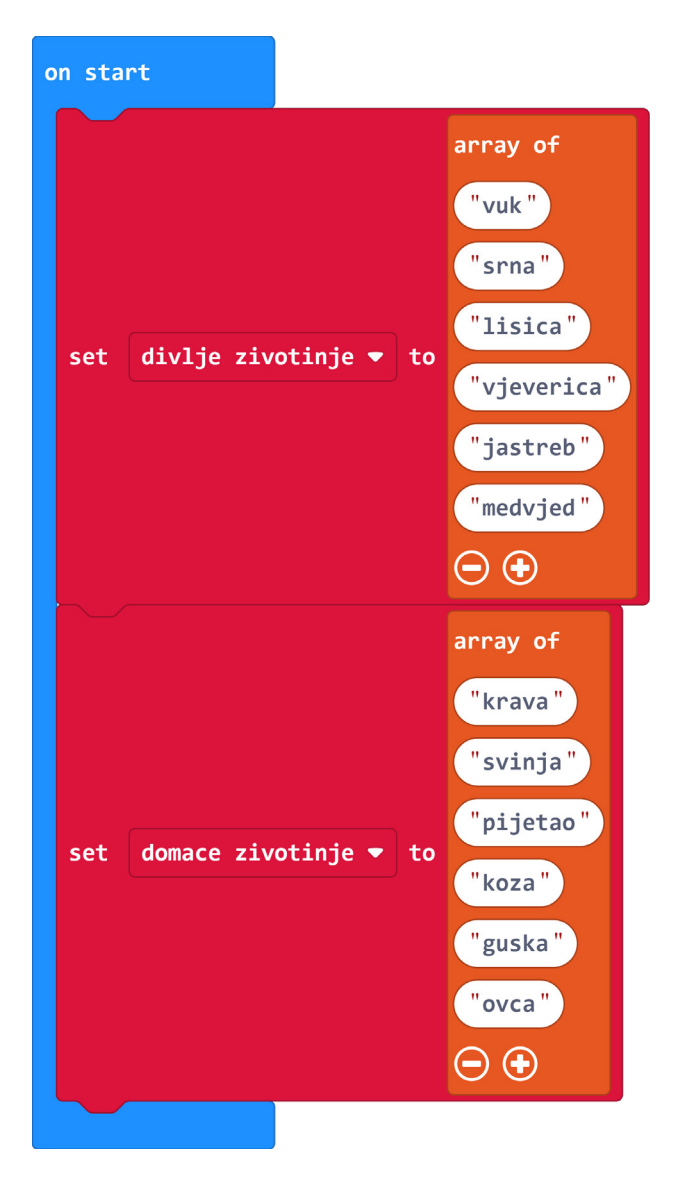

#### 2. korak

Vrste životinja će se ispisivati protresanjem micro:bita, stoga sljedeće naredbe postavite unutar bloka **on shake** koji se nalazi u kategoriji **Input**. Vrijednost varijable **odabir** odredit će kojoj skupini će pripadati odabrana životinja i to na način da će vrijednost 1 predstavljati divlje životinje, a vrijednost 2 domaće životinje. Iz kategorije **Variables** povucite naredbu **set odabir** to. Vrijednost varijable **odabir** postavite kao nasumičnu vrijednost od **1** do **2** i to pomoću naredbe **pick random** iz kategorije **Math**.

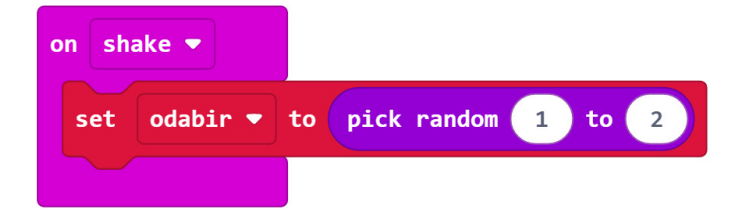

#### 3. korak

Kako bi ispisali odabranu vrstu životinje potreban je **if else** uvjet iz kategorije **Logic** kojeg trebate postaviti u nastavak bloka **on shake**. Pomoću **uvjeta jednakosti** iz iste kategorije nametnite uvjet prema kojem varijabla odabir mora biti **jednaka 1**, tj. da odabrana lista bude **divlje zivotinje**. Ukoliko je uvjet ispunjen, neka se na ekranu ispiše nasumična divlja životinja i to pomoću naredbe **show string** iz kategorije **Basic**. Kao element koji će se ispisati postavite naredbu **list get value** at iz kategorije **Arrays**, a ime liste promijenite u **divlje zivotinje**. Nasumičan odabir postići ćete naredbom **pick random** iz kategorije **Math**, a vrijednosti postavite od **0** do **5** (u ovom slučaju lista ima 6 elemenata). U **else** dijelu uvjeta ponovite postupak ispisa ali ovaj put ime liste promijenite u **domace zivotinje**.

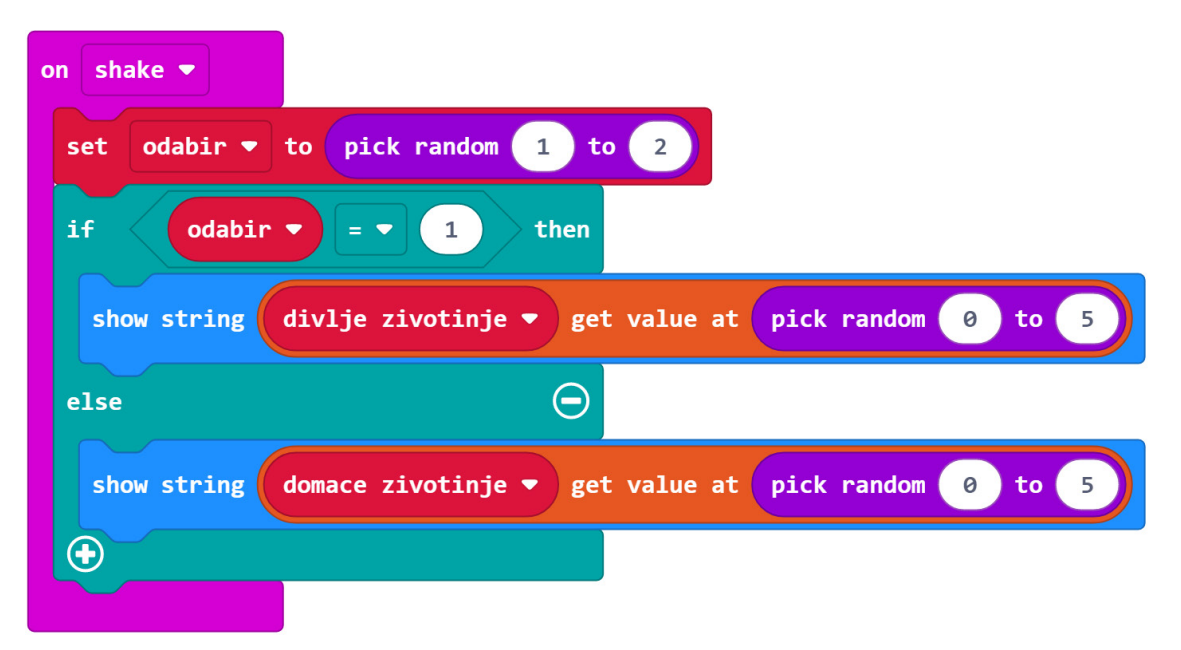

#### 4. korak

Neka pritisak na **tipkalo A** predstavlja odgovor da se radi o divljoj životinji. Unutar bloka **on button A pressed** iz kategorije **Input** postavite **if else** uvjet iz kategorije **Logic**. Pomoću **znaka jednakosti** iz iste kategorije nametnite kao uvjet da varijabla **odabir** mora biti **jednaka 1**, tj. da je odabrana životinja iz skupine divljih životinja. Ukoliko je uvjet ispunjen neka se na ekranu pomoću naredbe **show icon** iz kategorije **Basic** prikaže kvačica, a ukoliko nije neka se na isti način prikaže X. Nakon **if else** uvjeta iz kategorije **Basic** postavite **pauzu** u trajanju od **jedne sekunde** i naredbu **clear screen** kako bi se prikazani simbol izbrisao s ekrana nakon jedne sekunde.

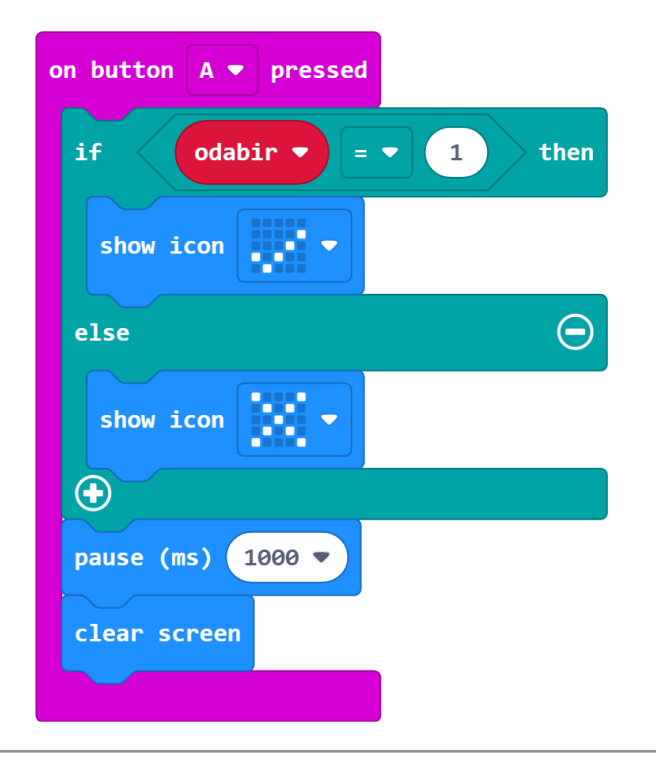

#### 5. korak

Neka pritisak na **tipkalo B** predstavlja odgovor da se radi o domaćoj životinji. Kliknite desnim klikom na blok **on button A pressed** iz prethodnog koraka i duplicirajte ga. Zatim u samom bloku promijenite **A** u **B** i u **if else** uvjetu promijenite **1** u **2**.

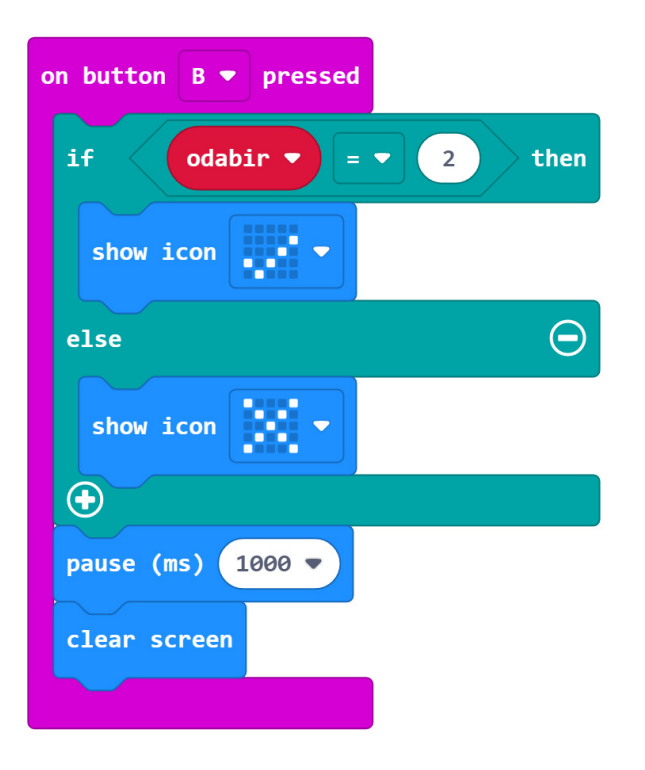

#### **Gotov program**

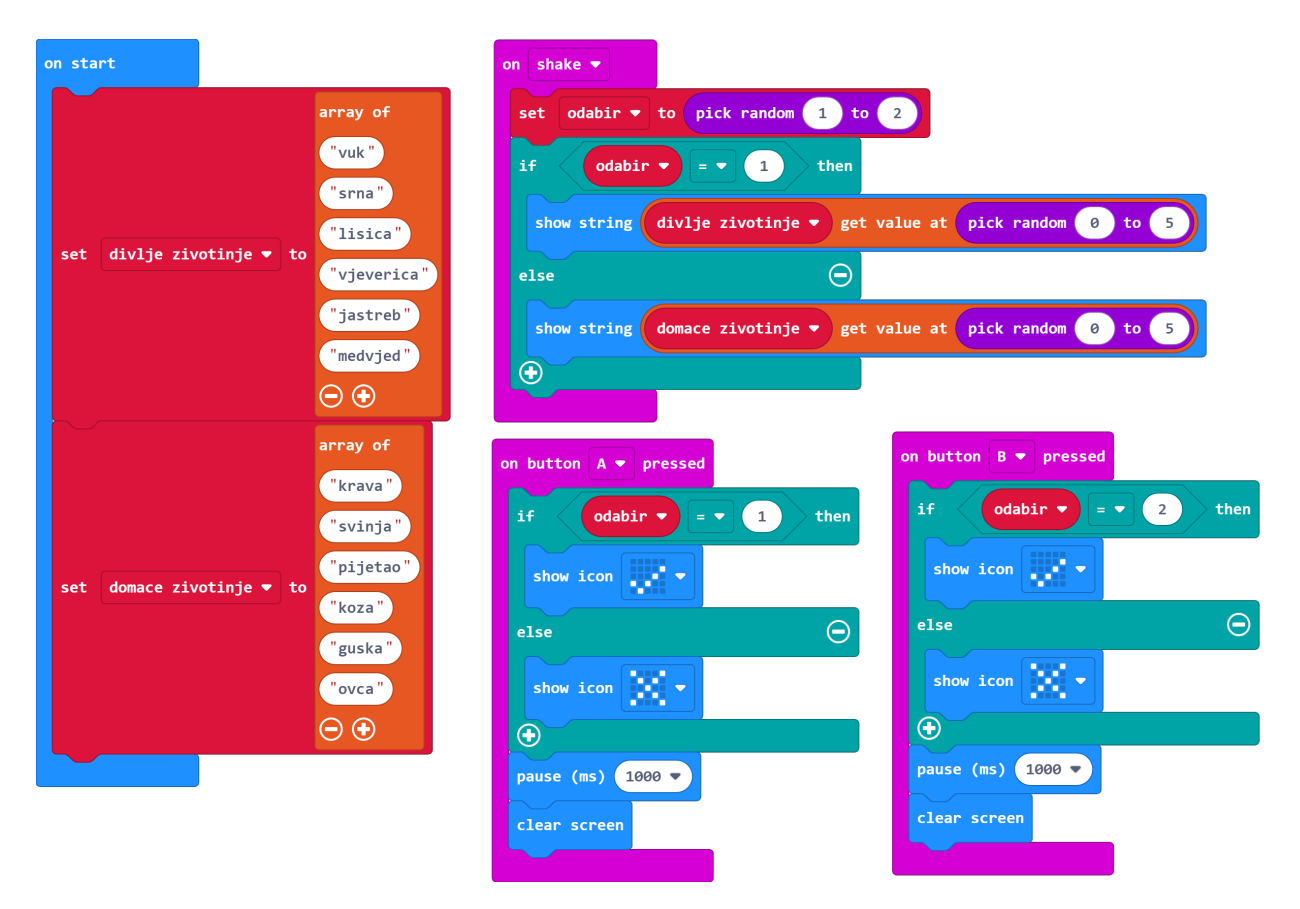

#### Program za micro:bit v2

U slučaju da koristite novu verziju micro:bita koji sadrži logotip osjetljiv na dodir i zvučnik, proširite prethodni program tako da se umjesto protresanjem, prikaz naziva životinje aktivira pritiskom na logotip, a prilikom ispravnog ili neispravnog odgovora, reproducira se zvuk.

Naredba on logo pressed nalazi se u Input kategoriji naredbi u dijelu micro:bit(V2).

| on logo pressed                                                |                                                    |  |
|----------------------------------------------------------------|----------------------------------------------------|--|
| set odabir ▼                                                   | to pick random 1 to 2                              |  |
| if odabir - = 1 then                                           |                                                    |  |
| show string divlje zivotinje ▼ get value at pick random 0 to 5 |                                                    |  |
| else                                                           | $\Theta$                                           |  |
| show string                                                    | domace zivotinje ▼ get value at pick random 0 to 5 |  |
| $\odot$                                                        |                                                    |  |

Naredba **start melody " " repeating once** nalazi se u kategoriji **Music**. Za ispravan odgovor odaberite zvuk **ba ding**, a za neispravan *wawawawaa*. Isto ponovite i za tipku B.

| on button A 🔻 pressed                     | on button B 💌 pressed                     |
|-------------------------------------------|-------------------------------------------|
| if odabir V = V 1 then                    | if odabir <b>v</b> = <b>v</b> 2 then      |
| show icon                                 | show icon                                 |
| start melody ba ding ▼ repeating once ▼   | start melody ba ding ▼ repeating once ▼   |
| else $igodot$                             | else $igodot$                             |
| show icon                                 | show icon                                 |
| start melody wawawawaa ▼ repeating once ▼ | start melody wawawawaa ▼ repeating once ▼ |
| $\odot$                                   | $\odot$                                   |
| pause (ms) 1000 -                         | pause (ms) 1000 -                         |
| clear screen                              | clear screen                              |
|                                           |                                           |